## Office Cloud サーバー接続マニュアル - Android

Office Cloud は会社や事務所内以外にも出張先やご自宅から接続することが可能です。

下記マニュアルに沿って接続をお試しください。

ご不明点がある場合は弊社 サポートにご連絡下さい。

## 【共通事項】

I)マニュアル内に下記記載がある場合は、その横の接続先情報を入力するようにしてください。

外部接続 URL: サポートにご確認下さい

ローカル接続 IP アドレス: サポートにご確認下さい

II) ユーザーID / パスワードは会社内で利用しているものをご利用ください。

## Android からの接続

 「Play ストア」を開き、『リモートデスクトップ』または『RDP』と検索、 「Microsoft リモートデスクトップ」を選択しインストールし、 インストールした「Microsoft リモートデスクトップ」を起動します。

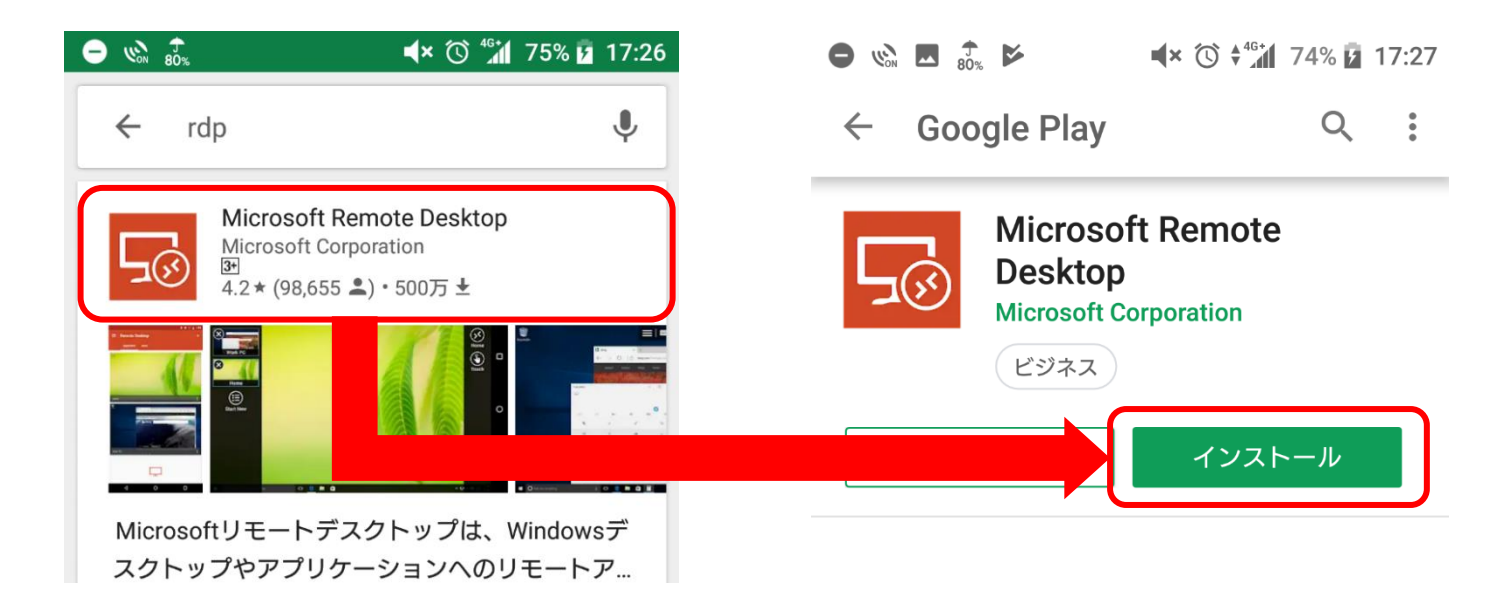

②初回起動時のみライセンスの確認が表示されるため、「Accept」をタップします。

表示される画面の左上の「+」をタップし、「Desktop」をタップします。

|                                                                                                    | e | • w <b>∞</b> \$0%                                                                                           | <b>◄</b> × 🛈 <sup>46+</sup>                                                          | 74% 🦻 17:28                           |
|----------------------------------------------------------------------------------------------------|---|----------------------------------------------------------------------------------------------------|--------------------------------------------------------------------------------------|---------------------------------------|
| ⊊⊗ Remote Desktop                                                                                                    |   | ≡ Remote D                                                                                                  | esktop                                                                               | +                                     |
|                                                                                                    |   | It's lonely                                                                                                 | Desktop<br>Remote Re                                                                 | source Feed                           |
| Use of this app requires acceptance<br>of the following agreements.<br><u>License terms</u><br><u>Privacy statement</u> |   | To get started, add<br>that you want to co<br>device. You can als<br>to work with apps<br>administrator has | the remote de<br>onnect to using<br>so add remote<br>and desktops<br>set up for you. | esktop<br>g this<br>resources<br>your |
| I have read and agree to be bound by the terms of these agreements.                                                     |   |                                                                                                    |                                                                                      |                                       |
| Accept                                                                                                    |   |                                                                                                    |                                                                                      |                                       |

③各設定項目を入力します。

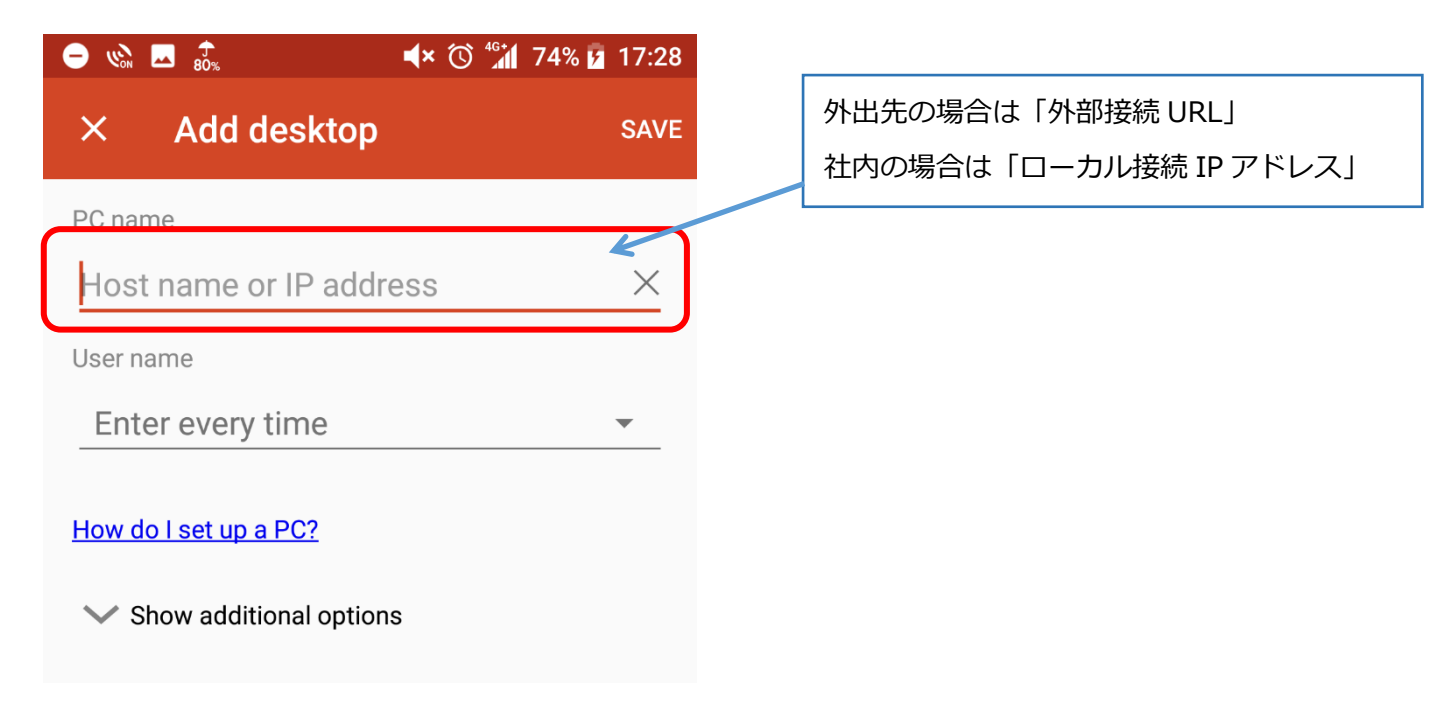

「User name」を一度タップし、表示される「Add user account」をタップ(\*1)

ユーザー名とパスワードを入力し、右下の「SAVE」をタップします。

| ⊖ 🗞 🗷 💏 📕 🕂 🏵 🐇         | 74% 💈 17:28 | imes Add desktop       |
|-------------------------|-------------|------------------------|
| × Add desktop           | SAVE        | PC name                |
| PC name                 | ~           | Host name or IP addres |
| User name               |             | Add user account       |
| Enter every time        | •           |                        |
| Add user account (      | 0           | Password               |
| Show additional options |             |                        |
|                         |             |                        |

全ての項目を埋めて、右上の保存をタップします。

(\*1)「毎回入力する」にチェックを入れたままにすることで

ログイン時にユーザー名とパスワードを入力する設定に変更することも可能です。

④PC NAME に入力した IP アドレスや URL でアイコンが作成されているので、タップします。 ユーザー名を登録していない場合は、ここで入力画面が表示されます。

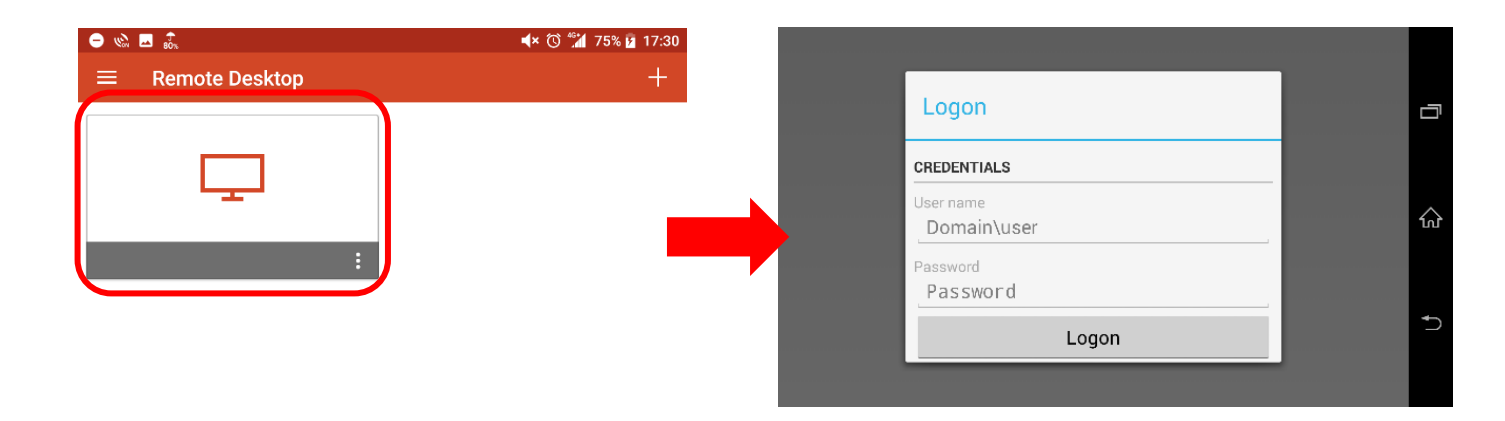

ログインに成功した場合、下記のような注意画面が表示されますが、

「Never ask again for connection to this PC」にチェックを入れていただき、

「connect」をタップしていただくことでそれ以降は表示されなくなります

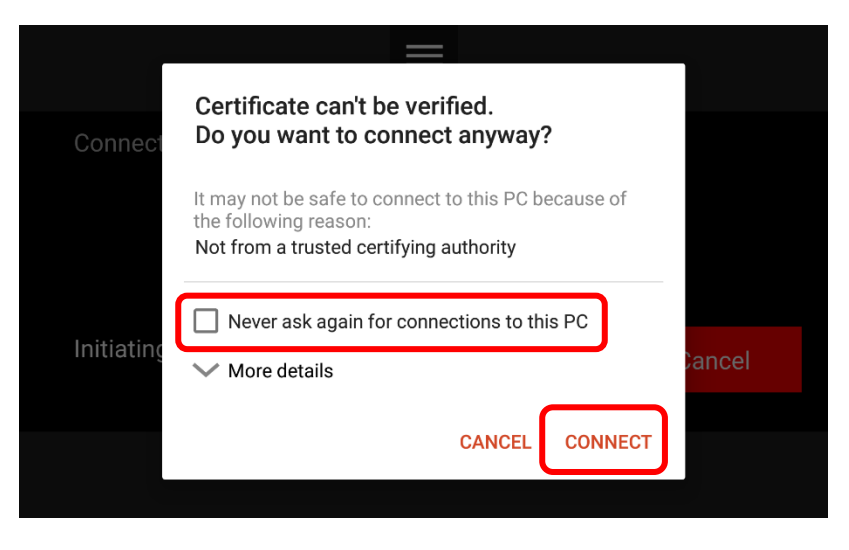

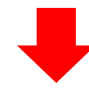

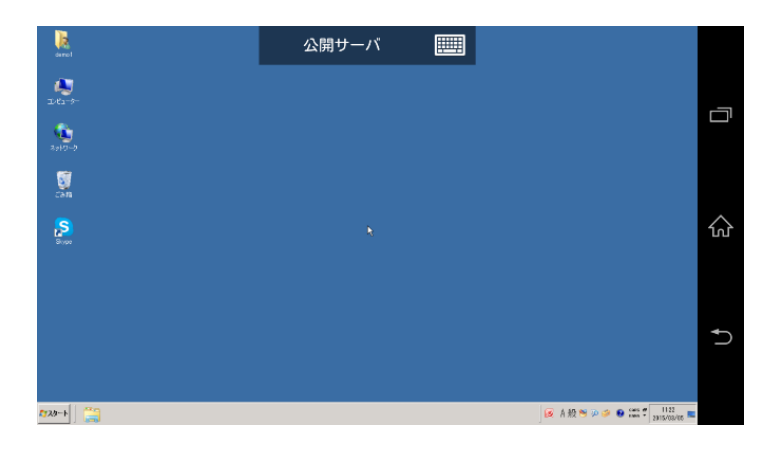

⑤終了する時は、Android 本体でアプリを終了するか、

上部の三本線からメニューを表示し、左側の×ボタンをタップすることでも終了が可能です。

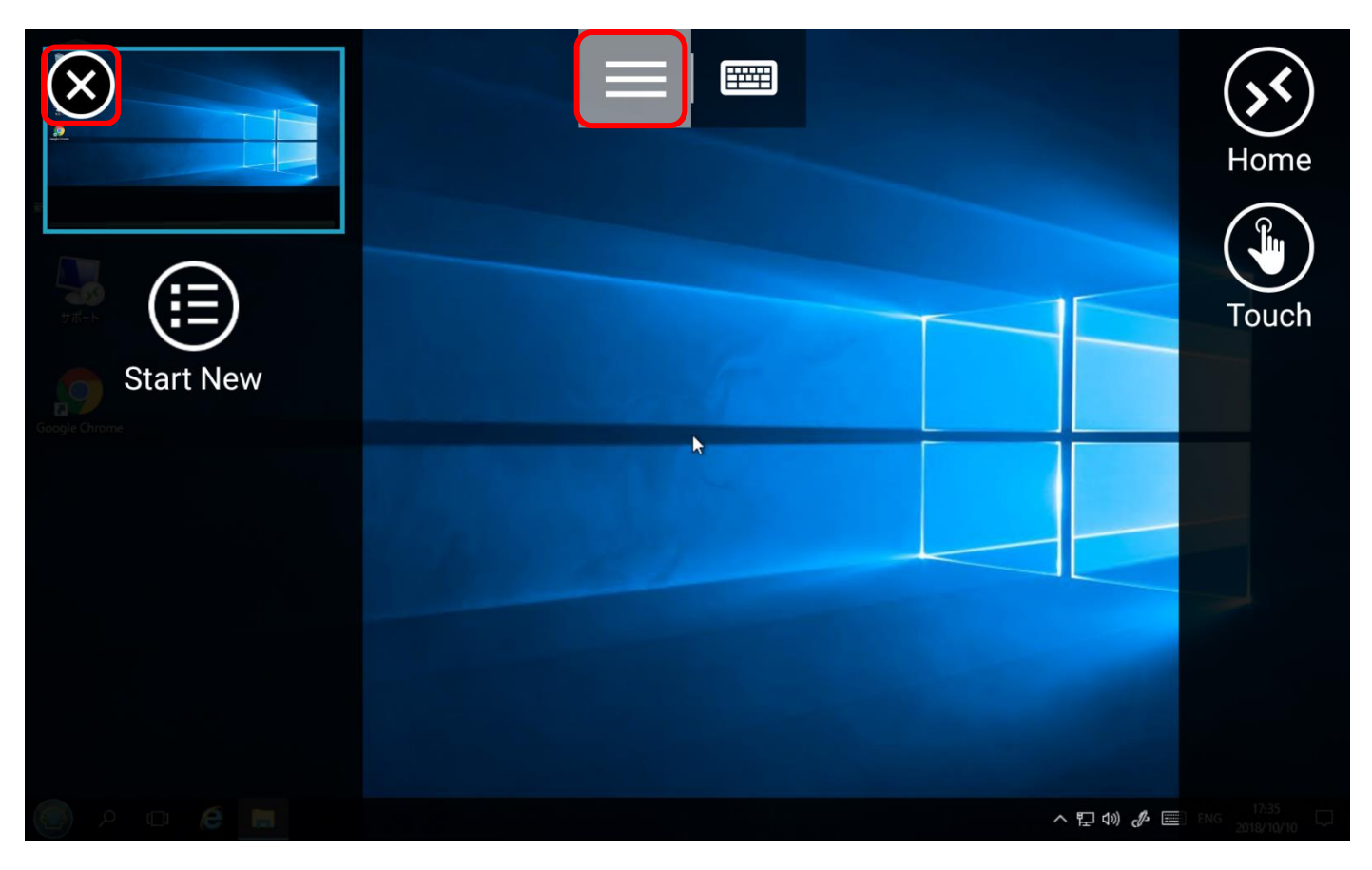